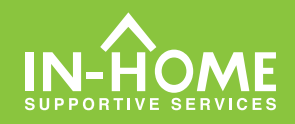

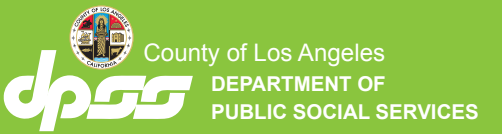

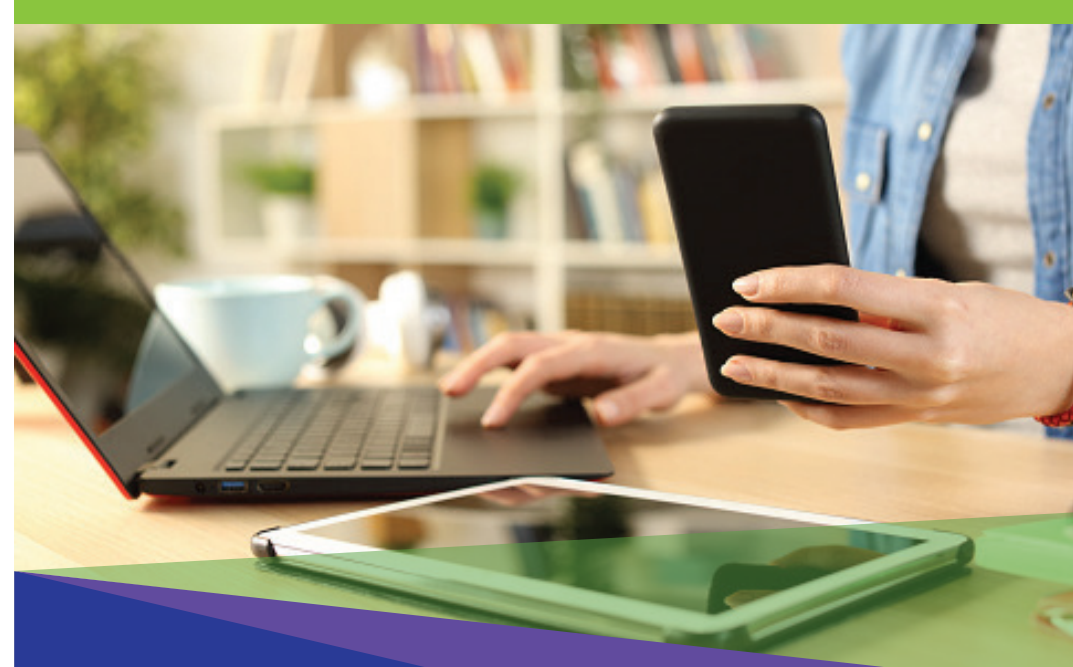

تأييد الكترونيك حضور (EVV) ار ائه کنندگان غیر همخانه

از تاریخ 1 ژونیه 2023، همه ارانه کنندگان IHSS که با دریافت کننده (گان)ای که برایش(ان) کار میکنند، همخانه نیستند، ملزماند که در شروع و در پایان همه روزهای کاری، از موقعیتمکانی که خدمات در آنجا ارائه می شود، اعلام ورود و اعلام خروج کنند. ارائه کنندگان قادر خواهند بود با استفاده از اپلیکیشن جدید تلفن همراه IHSS EVV، درگاه خدمات الکترونیک (ESP)، یا سامانه تلفنی ثبت کاربرگ (TTS) ورود و خروج خود را اعلام کنند.

# اعلام ورود و اعلام خروج درESP

# چگونه در ESP اعلام خروج کنیم: (ادامه)

3. دریافتکنندهای که برایش اعلام خروج

میکنید را انتخاب کنید. موقعیت مکانی

را انتخاب کنید: منزل یا محیط بیرون،

جایی که به روز کاریتان خاتمه میدهید

و ساعتهایی که برای دریافتکننده کا

ر کردهاید را وارد کنید. سپس اعلام

خروج را انتخاب کنید.

برای تأیید اعلام خروج برای

دریافتکنندهای که نشان داده شده است، «بله» را انتخاب کنید.

تبریک میگوییم! شما با موفقیت

چنانچه روز کاریتان برای چندین

میدهید، روی اعلام خروج برای

یک دریافتکننده دیگر کلیک کنید

و مراحل 4-3 را تکرار کنید. در

غير اينصورت، به بازگشت به

صفحه اصلى برويد.

دریافتکننده را در یک زمان پایان

اعلام خروج کردہ اید.

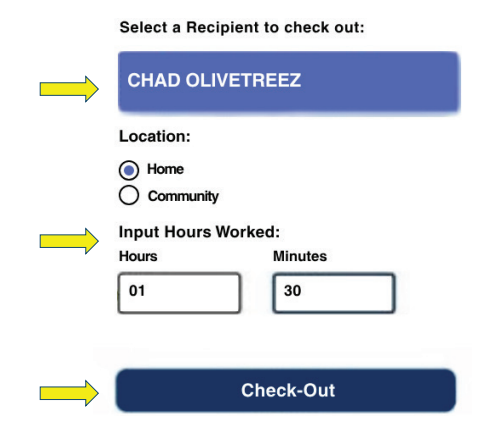

Are you sure you want to check out for the below Recipient?

CHAD OLIVETREEZ

Recipient ID:

Program: IHSS

Hours Worked: 01h 30m

Location: Home

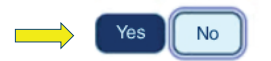

**Check-Out Confirmation** 

You have successfully checked out for the following Recipient:

CHAD OLIVETREEZ Recipient ID: Program: IHSS Hours Worked: 01h 30m Location: Home

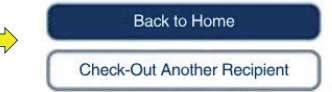

برای درخواست کمک، روزهای دوشنبه تا جمعه، از 8 صبح تا 5 عصر با شماره تلفن 376-7066 (866) با میز خدمات IHSS تماس بگیرید. برای دریافت اطلاعات در مورد اعلام زمان ورود و خروج ارائهکنندگان، از این نشانی: www.cdss.ca.gov/inforesources/ESPhelp https://dpss.lacounty.gov/en/senior-and-disabled

ihss/timesheets-verification.html

PA 6278 – Check-In/Check-Out on the ESP (Non-Live-In Providers) (07/23) Farsi

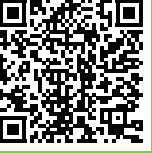

#### 5. برای تأیید اعلام ورود برای دریافتکنندهای که نشان داده شده است، «بله» را انتخاب کنید.

Are you sure you want to check in for the below Recipient?

| CHAD | OLIVETREEZ |
|------|------------|
|------|------------|

Recipient ID:

Program: IHSS

Location: Home

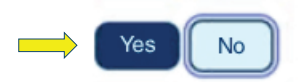

### 6. تبریک می گوییم! شما با موفقیت اعلام ورود کردهاید.

چنانچه روز کاریتان برای چندین دریافتکننده را در یک زمان آغاز میکنید، روی اعلام ورود برای یک دریافتکننده دیگر کلیک کنید و مراحل 5-4 را تکرار کنید. درغیراینصورت، به بازگشت به صفحه اصلی بروید.

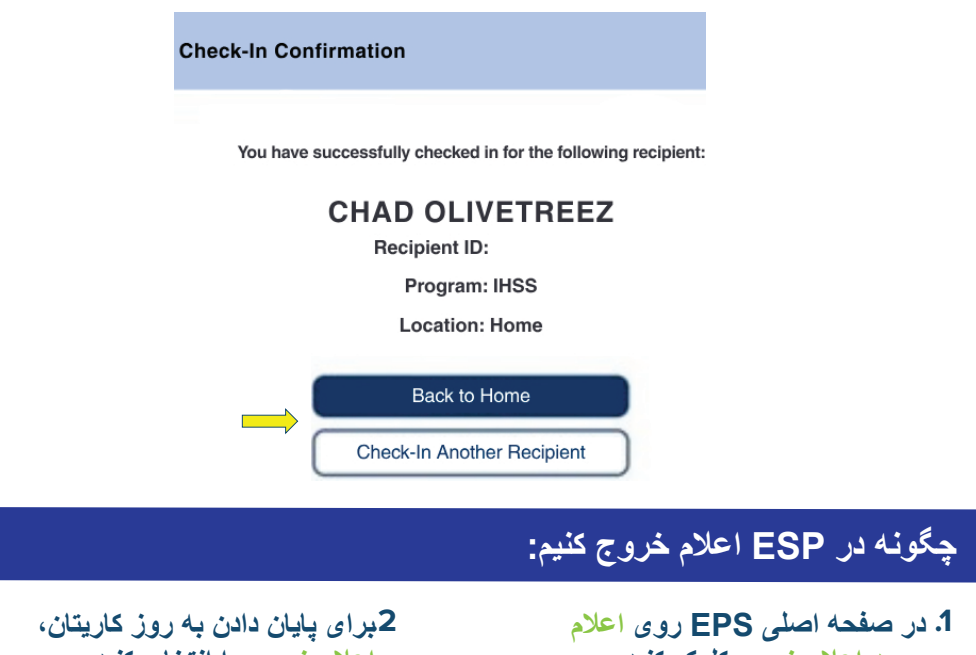

### چگونه در ESP اعلام ورود کنیم:

 با استفاده از نام کاربری و گذرواژهتان، در نشانی: www.etimesheets.ihss.gov وارد ESP شوید و روی اعلام ورود,اعلام خروج کلیک کنید.

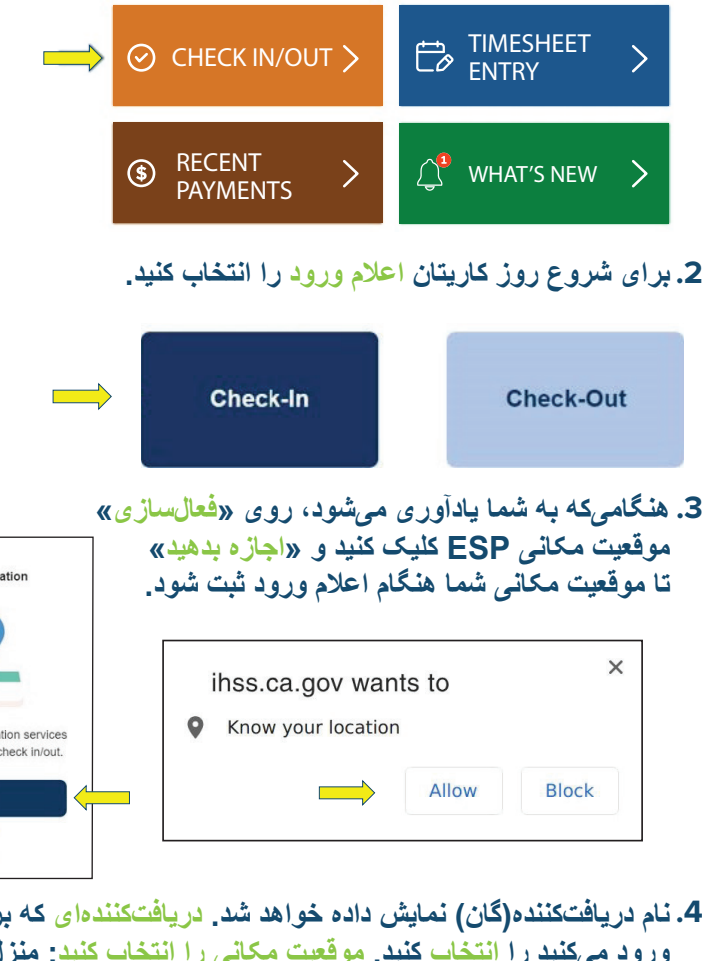

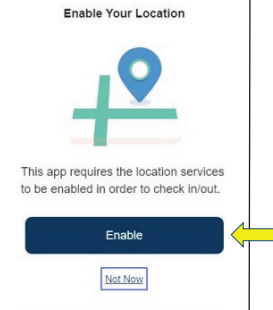

4. نام دریافتکننده (گان) نمایش داده خواهد شد. دریافتکننده ای که برایش اعلام ورود میکنید را انتخاب کنید. موقعیت مکانی را انتخاب کنید: منزل یا محیط بیرون، جایی که روز کاریتان را شروع میکنید. سپس رو دکمه اعلام ورود کلیک کنید.

|               | ← Check-In                      |                                                               |                |                               |                         |
|---------------|---------------------------------|---------------------------------------------------------------|----------------|-------------------------------|-------------------------|
|               | Select a Recipient to check in: | در ESP اعلام خروج کنیم:                                       |                |                               |                         |
|               | CHAD OLIVETREEZ                 | 2برای پایان دادن به روز کاریتان،<br>اعلام خروج را انتخاب کنید | ی اعلام<br>بند | اصلی EPS رو<br>د د ه ج کلیک ک | در صفحه ا<br>ورود.اعلام |
| $\Rightarrow$ | Home Community                  |                                                               |                | Check-Qut                     |                         |
|               | Check-In                        |                                                               |                |                               |                         |